## **Enable Tax for Transactions**

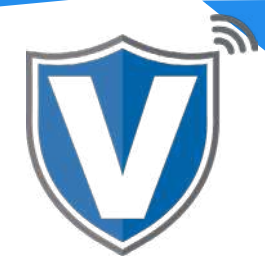

# Step 1

| Login to your account       |   |
|-----------------------------|---|
| Email                       | ~ |
| Password                    |   |
| Remember Me Forgot Password |   |

Go to <u>www.online.valorpaytech.com</u> And enter your login credentials.

### Step 2

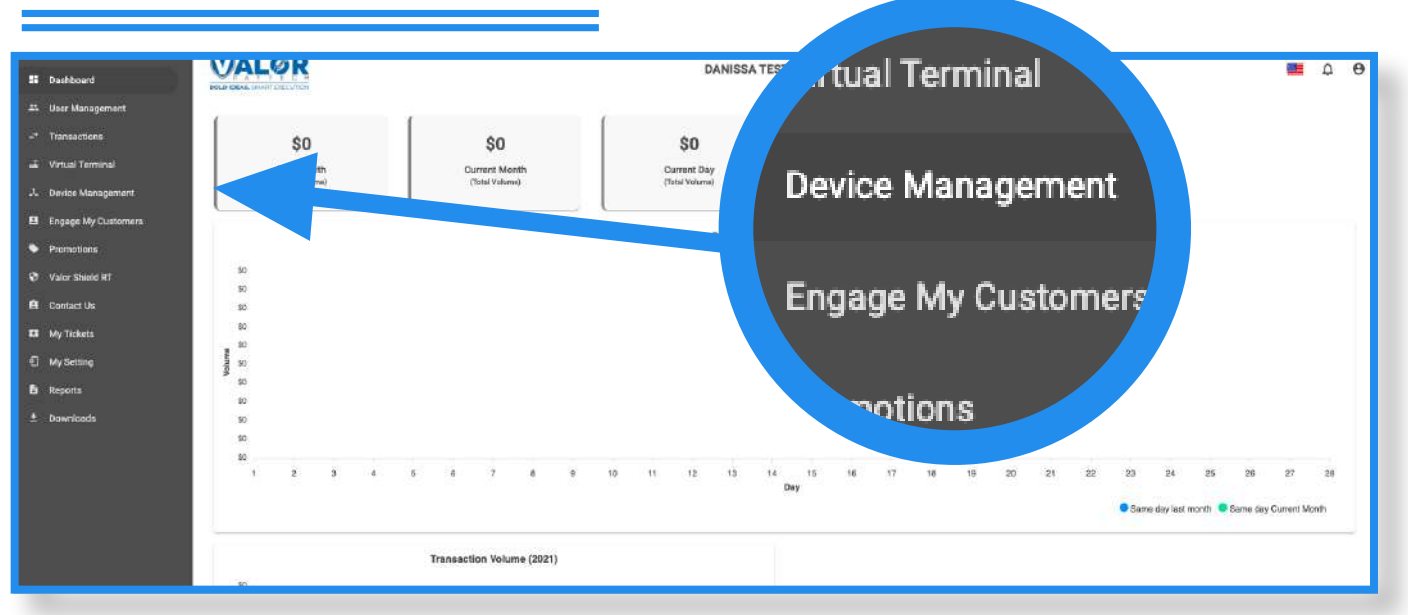

Once logged in, click on **Device Management** on the sidebar.

### Step 3

| Q         |                   |                           |                           |                | Action -        |
|-----------|-------------------|---------------------------|---------------------------|----------------|-----------------|
|           | Danissa Test S    | EPI: 2106021009 VER: 1.0. | 0 Processor : TSYS SIERRA | <b>%</b> (718) | 581-9674        |
| V# / TID: | 75009549,75021670 | Status: Active            |                           | tual Terr      | ✓ EditParameter |

Search the **EPI** of the device where the parameters need to be updated. Once the device comes up, click on the ellipsis on the top right (:), then click on the **Edit Parameters**.

# Step 4

| TIP, TAX & FEE                                                                                 |                                  |        |
|------------------------------------------------------------------------------------------------|----------------------------------|--------|
| TIP       PAY @ TABLE       OPTION     OPTION       1     20     %       15     %     20     % | YES NO   YES NO   OPTION   425 % | YES NO |
| MAX TIP<br>350 %                                                                               |                                  |        |

When the **Tip, Tax, & Fee** section is expanded, the option to **enable Tax** is on the top right. Once enabled you can set the tax rate depending on which state you are in. Next, scroll down and press Save.

Once saved, you must perform a download on the device by pressing 46 46 Ok Button.

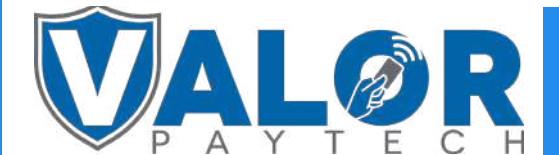

#### **MERCHANT | PORTAL**